### PDL0072055 2

### FFBB - Demande de licence auprès du club SABLE BASKET - LICENCE FFBB - Saison 2025-2026

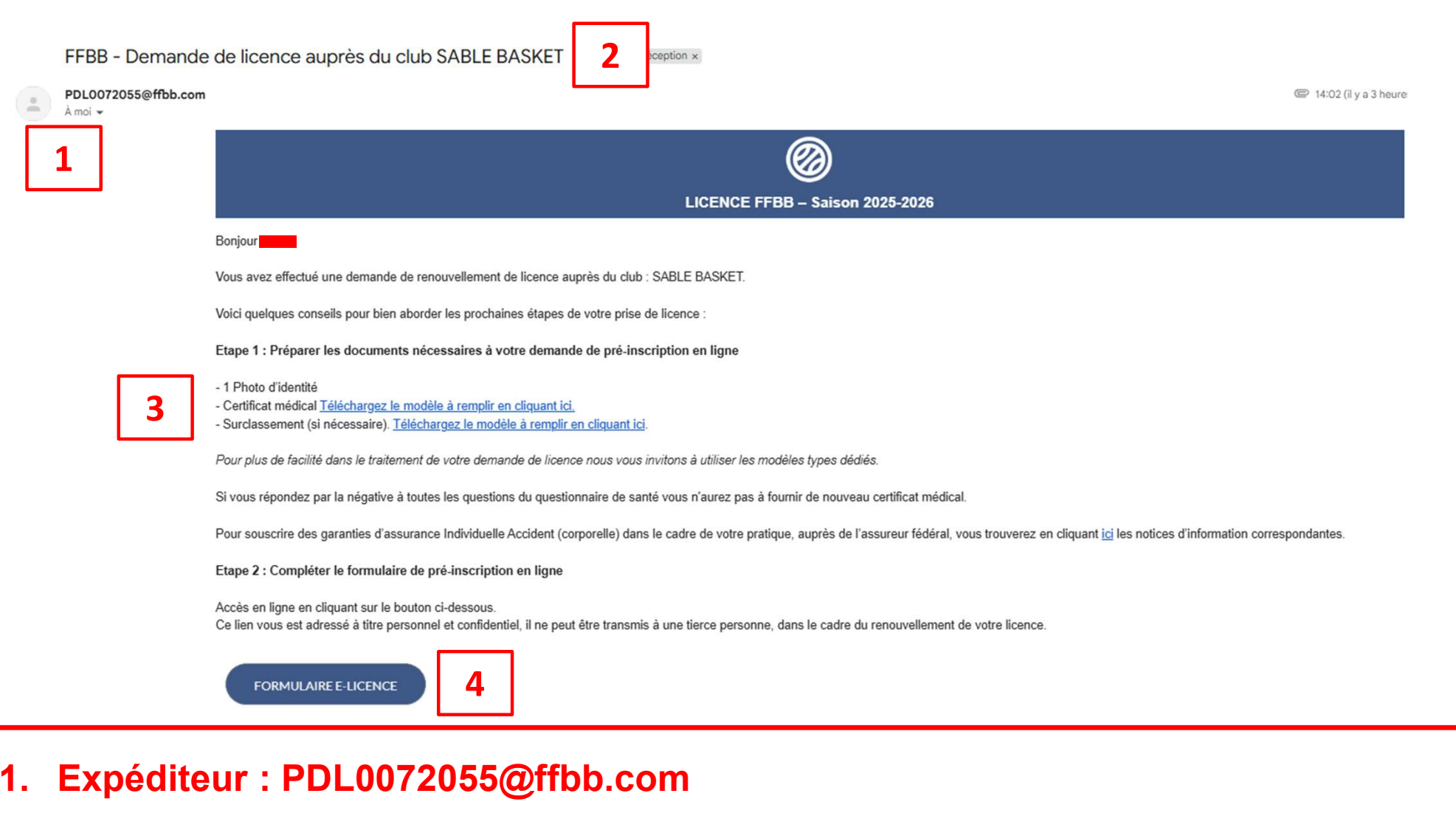

- 2. Objet du mail : FFBB Demande de licence auprès du club du SABLE BASKET
- 3. Préparer les éléments nécessaires
- 4. Cliquer sur le bouton « FORMULAIRE E-LICENCE »

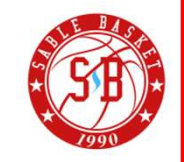

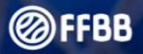

## **BIENVENUE SUR e-LICENCE**

### Le site de la FFBB pour la préinscription à la licence fédérale

Afin de protéger vos doppées personnelles, veuillez fournir la date de naissance associée à cette préinscription

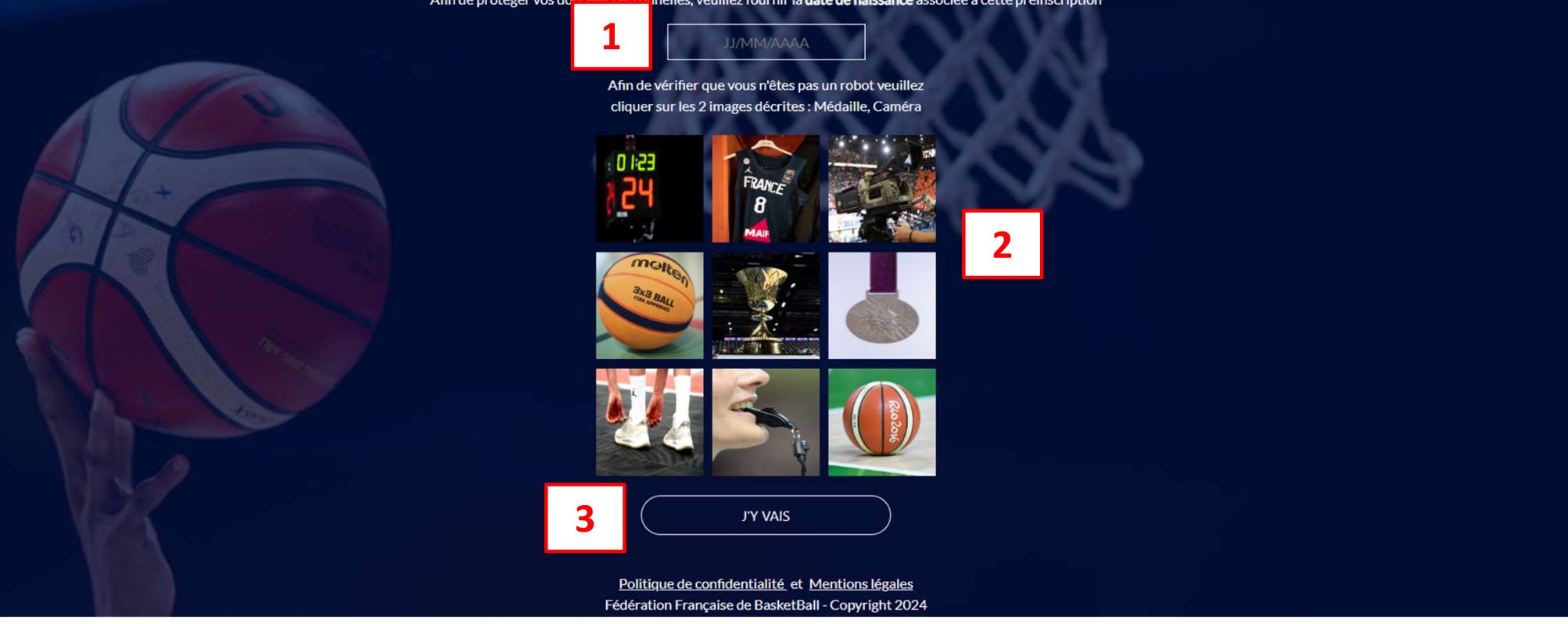

- 1. Renseigner la date de naissance du licencié
- 2. Sélectionner les images en fonction de la consigne
- 3. Cliquer sur "J'y vais"

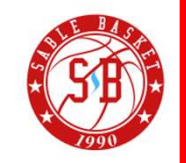

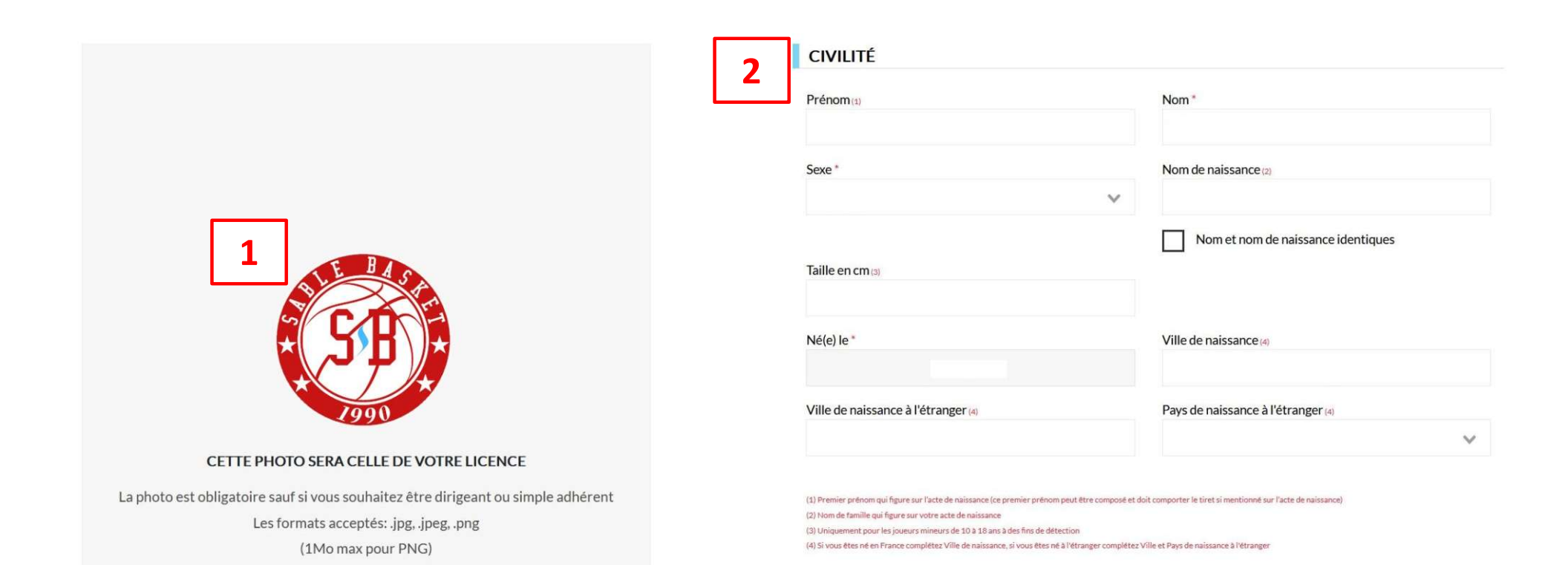

1. Importer une photo d'identité récente du licencié

1

+ JE SUIS

2. Renseigner à minima les noms, prénoms, sexe, date et ville de naissance du licencié

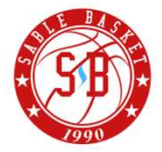

| 1             |   | ADRESSE                                                                                               |                                     | Page 4 |
|---------------|---|----------------------------------------------------------------------------------------------------|-------------------------------------|--------|
| ⊖+<br>JE SUIS |   | Rue                                                                                                   | Complément d'adresse                |        |
|               |   | Pays *                                                                                                | Ville (6)                           |        |
|               | 2 | (6) Le champ Ville doit être complété si vous résidez en France si ce n'est pas le cas complétez le c | hamp Ville étrangère                |        |
|               |   | E-mail *                                                                                              | Tel. domicile                       |        |
|               |   | Tel. portable                                                                                         |                                     |        |
|               |   | Adresse e-mail représentant légal 1                                                                   | Adresse e-mail représentant légal 2 |        |
|               |   | Téléphone représentant légal 1                                                                        | Téléphone représentant légal 2      |        |
|               |   | * Champs obligatoires                                                                                 |                                     |        |

- 1. Renseigner l'adresse du licencié
- 2. Renseigner les adresse email et coordonnées téléphoniques du licencié ou de son/ses représentant(s)

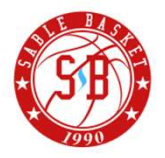

Vous êtes informé que vos données à caractère personnel, collectées sur ce formulaire, font l'objet d'un traitement informatique auprès de la Fédération Française de Basket-Ball, responsable de traitement, pour l'enregistrement de la licence et pour les activités fédérales. Certaines données (notamment nom, prénom, email) ont été collectées par les Clubs. Elles sont destinées à la FFBB, ses Ligues, Comités et Clubs.

Aussi, les données vous concernant peuvent être transmises aux autorités compétentes afin notamment de veiller au respect de l'interdiction relative aux paris sportifs et à l'honorabilité. La FFBB, restant libre du choix de ses relations contractuelles avec ses partenaires non commerciaux, se réserve le droit de pouvoir transférer certaines de ces données auprès de ceux-ci à conditions qu'ils présentent les garanties suffisantes au regard des exigences du RGPD. La base légale du traitement lié à la gestion des licences est l'exercice d'une mission de service public. Ces données seront traitées et conservées pendant la durée nécessaire aux traitements.

En application des dispositions du règlement disciplinaire général de la FFBB, l'adresse e-mail du licencié pourra être utilisée comme moyen de communication. Conformément à la réglementation en vigueur Loi « informatique et libertés » de 1978 modifiée et au Règlement Général sur la Protection des Données – Règlement UE 2016/679 du Parlement européen et du Conseil du 27 avril 2016, vous bénéficiez d'un droit d'accès, d'opposition, de rectification et d'effacement des données vous concernant. Vous disposez également d'un droit à la portabilité de vos données ainsi qu'un droit à la limitation du traitement dans certains cas précis visés par le règlement européen n°2016/679 (RGPD). Ces droits peuvent être exercés directement en vous adressant à la FFBB, Délégué à la Protection des Données, 117 rue Château des Rentiers 75013 PARIS ou par email à dpo@ffbb.com.

Si vous estimez, après nous avoir contactés, que vos droits « Informatique et Libertés » ne sont pas respectés, vous pouvez adresser une réclamation à la CNIL.

1

### JE VALIDE

# 1. Valider les informations saisies pour passer à l'étape suivante

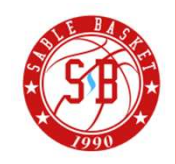

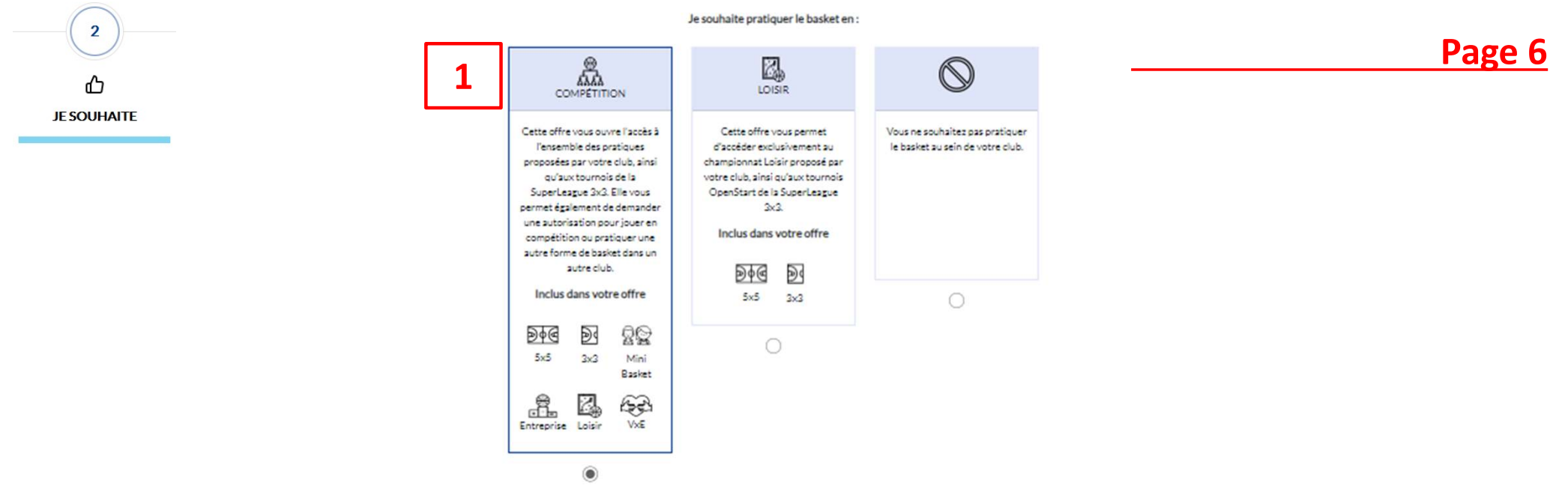

Je souhaite exercer une ou plusieurs fonctions dans mon club :

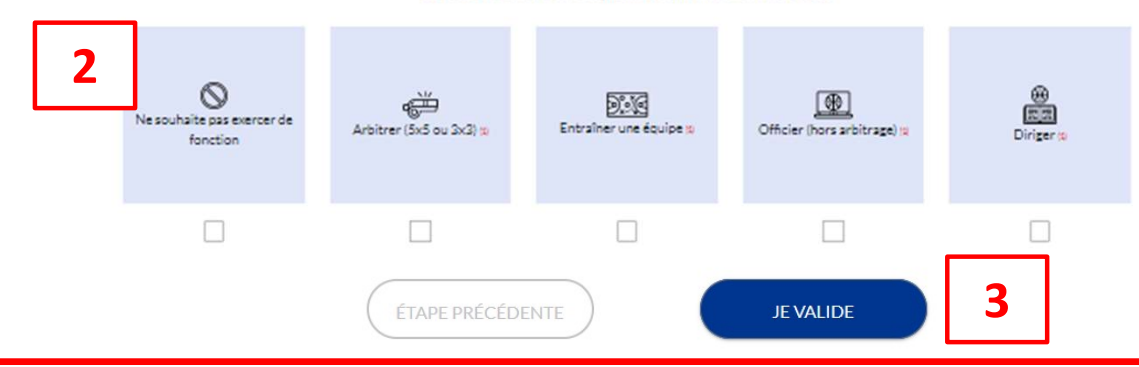

- 1. Sélectionner "Compétition" pour jouer au sein du club. L'une des autres options dans le cas contraire.
- 2. Sélectionner la ou les options complémentaires souhaitées
- 3. Cliquer sur "Je valide"

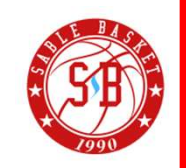

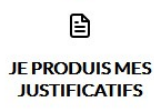

### JUSTIFICATIFS

Afin que votre club puisse procéder à la validation de votre licence, merci de bien vouloir fournir les justificatifs demandés ci-dessous :

En tant que mineur, vous n'aurez pas à fournir de nouveau certificat médical si vous répondez pas la négative à toutes les questions du questionnaire de santé.

| 1 | CERTIFICAT MÉDICAL          | QUESTIONNAIRE DE SANTÉ       | 2 |
|---|-----------------------------|------------------------------|---|
|   | Cliquez sur les icônes pour | fournir les pièces demandées |   |
| Ē | TAPE PRÉCÉDENTE             | JE VALIDE                    |   |

- 1. Si le certificat médical est requis, cliquer sur le bouton et l'importer.
- 2. Si le questionnaire de santé est requis, cliquer sur le bouton, télécharger et compléter le questionnaire de santé et sélectionner l'une des options proposées (voir page suivante).
- 3. Cliquer sur "Je valide"

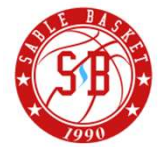

JE PRODUIS MES JUSTIFICATIFS

3

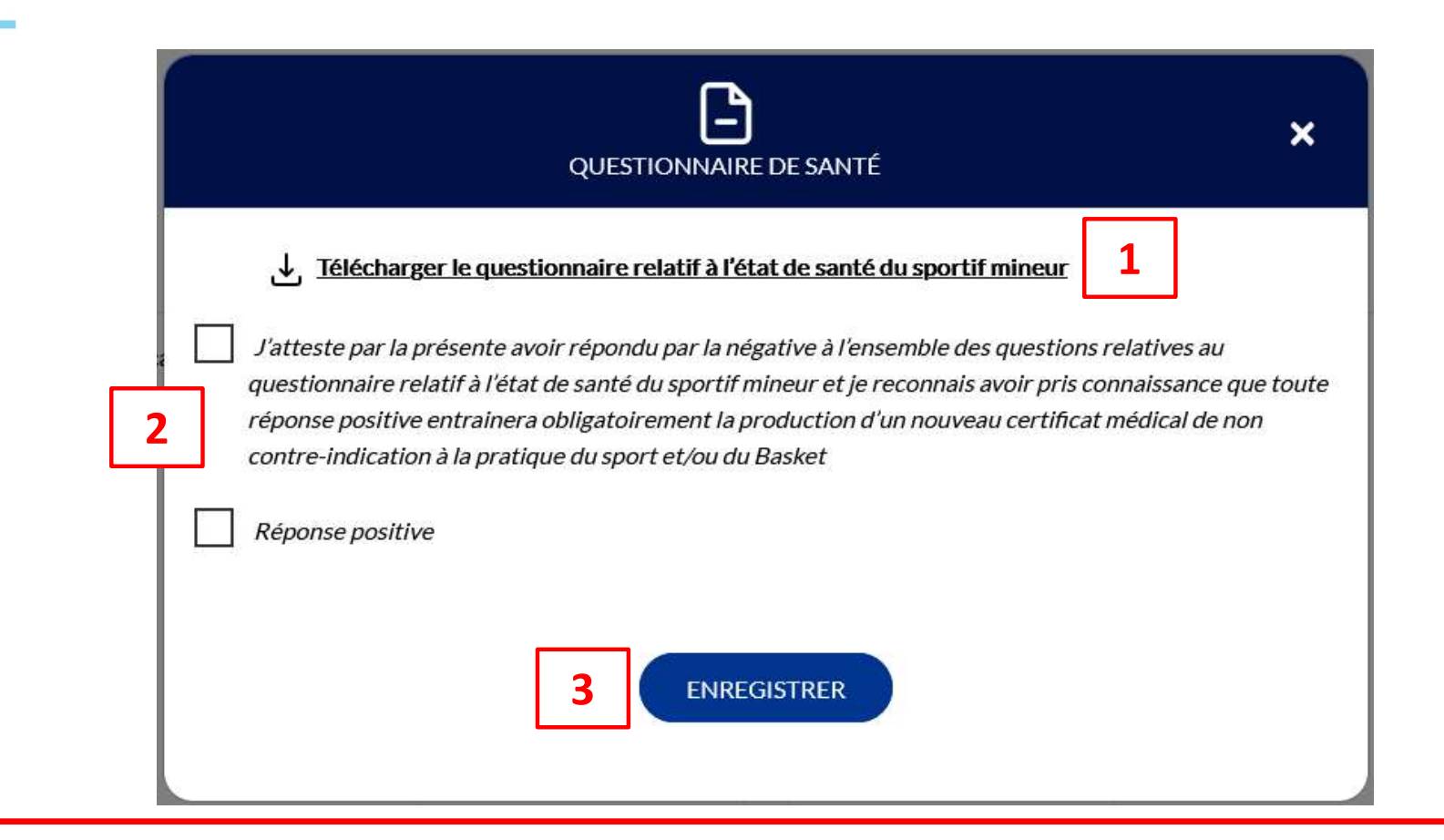

- 1. Télécharger le questionnaire de santé et le compléter.
- 2. En fonction des réponses fournies, sélectionner l'une des options proposées.
- 3. Cliquer sur "Enregistrer"

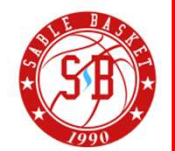

#### ASSURANCE

Au 1er juillet 2025, la FFBB a souscrit des nouveaux contrats d'assurance :

- Individuelle Accident AU521387 GENERALI
- Responsabilité civile AU475958 GENERALI

Il revient au licencié ou son représentant légal d'indiquer son choix d'assurance individuelle accident selon les formules proposées et, le cas échéant, la prise en charge par son club.

Le licencié ou son représentant légal ayant fait le choix, lors de la prise d'une première licence ou lors du renouvellement de sa licence, de souscrire à l'une des formules Individuelle Accident définies au contrat AU521387 GENERALI, dispose d'un délai de 30 (trente) jours à compter de la date de qualification de prise ou de renouvellement de licence pour renoncer à la formule initialement choisie.

Pour pratiquer en toute sérénité et être assuré en cas de dommage corporel (blessure), il est important d'être bien garanti avec les assurances Individuelles Accident fédérales ci-après.

Lors de la saison 2024-2025, vous avez souscrit à la formule d'assurance Individuelle Accident : Pas d'assurance

Pour plus de renseignements sur les formules d'assurance proposées par la FFBB, n'hésitez pas à visionner cette vidéo de présentation : Clip assurance MDS

1

2

Je soussigné(e), le licencié ou son représentant légal, Nom Prénom , reconnais avoir reçu et pris connaissance des notices d'information relatives aux garanties Individuelle Accident (Contrat GENERALI AU521387),

Assistance Rapatriement Europ Assistance (Contrat n°58 225 248) et Responsabilité Civile (Contrat GENERALI AU475958) consultables, téléchargeables, imprimables ci-après et sur <u>www.ffbb.com</u>, conformément aux dispositions du Code du Sport et à l'article L141-4 du code des Assurances, ainsi que des garanties Individuelles complémentaires proposées par l'assureur fédéral.

Et reconnais avoir reçu l'information relative à mes possibilités et à mon intérêt à souscrire aux garanties Individuelles Accident auprès de l'assureur fédéral ou l'assureur de mon choix pour les éventuels dommages corporels que je peux subir du fait de la pratique du Basket-Ball.

Je souhaite souscrire à l'une des options Individuelle Accident et coche la case correspondante à l'option choisie :

Formule A, au prix de 2,09 euros TTC

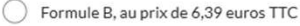

Formule complémentaire C, au prix de 0,50 euros TTC, en complément de la formule A, soit un total de 2,59 € TTC (= A+)

) Formule complémentaire C, au prix de 0,50 euros TTC, en complément de la formule B, soit un total de 6,89 € TTC (= B+)

Je ne souhaite pas souscrire aux garanties individuelles accident proposées (N)

Vous avez choisi de ne souscrire à aucune des garanties Individuelle Accident proposées. Êtes-vous bien sûr de ce choix et de renoncer ainsi à toute indemnisation en cas d'accident corporel, auquel personne n'est à l'abri ? Pour seulement 2,09 € par an (formule A), vous avez accès à une couverture très complète et protectrice : frais médicaux, d'hospitalisation ... (et indemnités journalières avec la formule B à 6,39 €)

 Renseigner les nom et prénom du licencié ou, pour les mineurs, de son représentant légal.

2. Sélectionner l'option souhaitée

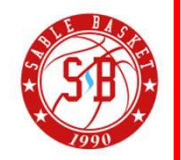

#### NOTICES D'INFORMATION

Merci de prendre connaissance du document ci-dessous en le parcourant intégralement puis en cliquant sur 'J'Al LU'

# 

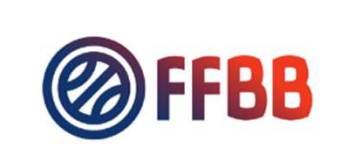

TÉLÉCHARGER

## Saison 2025-2026

FEDERATION FRANCAISE DE BASKETBALL Police AU521387 - Notice d'information Individuelle Accident

## **Dispositions communes**

### Article 1 - Objet

Le présent contrat a pour objet de garantir les conséquences des accidents corporels dont pourraient être victimes les assurés définis ci-dessous à l'article II présentes Dispositions Particulières AU521387 pendant la

### <u>Territorialité :</u>

 Sans limitation de durée, en France métropolitaine, dans les départements d'outre-mer et les collectivités d'outre-mer (Guadeloupe Martinique, Réunion, Saint-Barthélemy, Saint-Martin, Nouvelle Calédonie, Guyane, Polynésie Française, Mayotte,

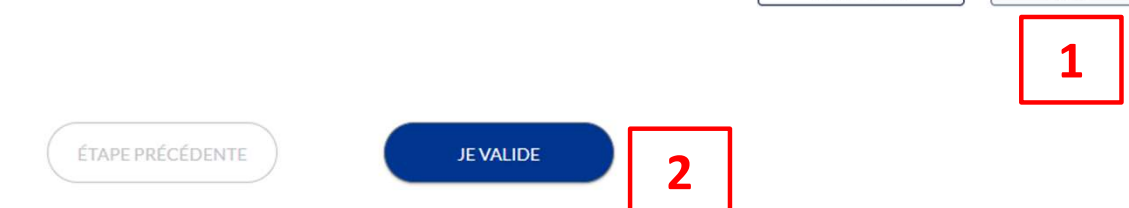

1. Prendre connaissance de la notice d'information puis cliquer sur "J'ai lu".

2. Cliquer sur "Je valide"

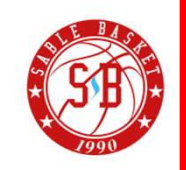

J'AI LU

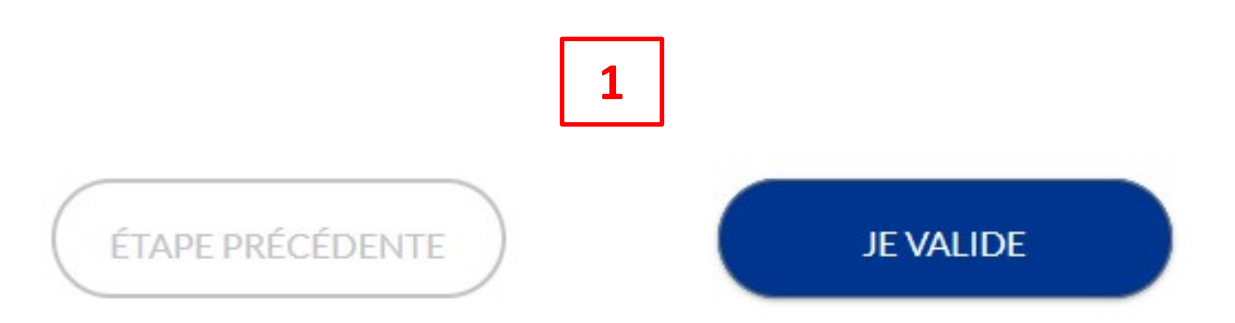

 JE VÉRIFIE

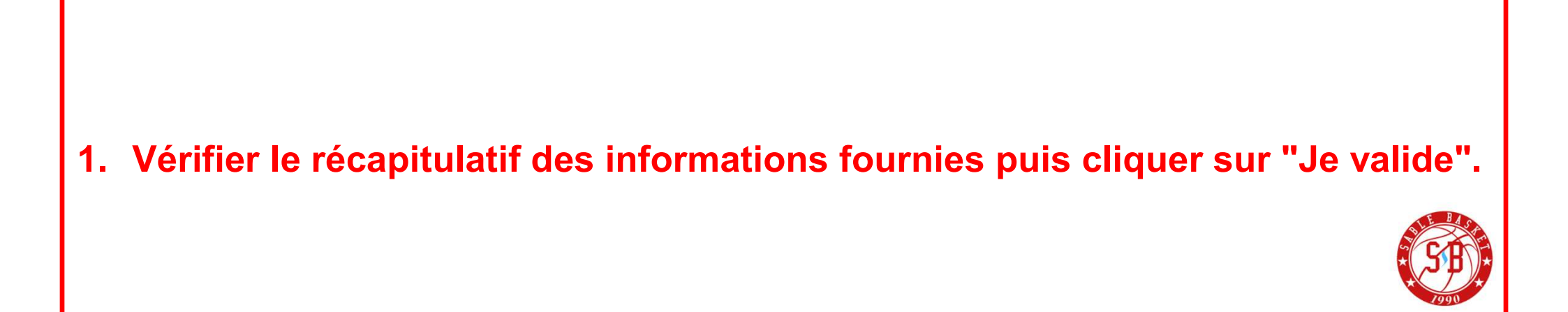

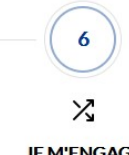

#### JE M'ENGAGE

| Je soussigné(e),                                                         | Nom                                                                                                    | Prénom                                                    | l: représentant(e) légal(e) de     | Nom                       | Prénom                          | , autorise la souscription d'une licence auprès de la FFBB et la participation aux activités               |
|--------------------------------------------------------------------------|----------------------------------------------------------------------------------------------------|-----------------------------------------------------------|------------------------------------|---------------------------|---------------------------------|----------------------------------------------------------------------------------------------------|
| fédérales.                                                               |                                                                                                    |                                                           |                                    |                           |                                 |                                                                                                    |
| Aussi, dans le ca                                                        | dre de la souscription de la                                                                           | licence auprès de la FFBB                                 |                                    |                           |                                 |                                                                                                    |
|                                                                          |                                                                                                    |                                                           |                                    |                           |                                 |                                                                                                    |
| J'AUTORI                                                                 | SE                                                                                                    |                                                           |                                    |                           |                                 |                                                                                                    |
| JE REFUS                                                                 |                                                                                                    |                                                           |                                    |                           |                                 |                                                                                                    |
| Tout préleveur.                                                          | agréé par l'agence française                                                                           | de lutte contre le donage i                               | AFLD) à procéder à tout prélève    | ment nécessitant une t    | echnique invasive lors d'un d   | contrôle antidonage. Je reconnais avoir pris connaissance que l'absence d'autorisation est constitutive    |
| d'une soustract                                                          | ion au prélèvement d'un éch                                                                            | nantillon, susceptible d'entr                             | ainer des sanctions auprès de l'A  | AFLD.                     | a strange involve for 5 0 unit  |                                                                                                    |
|                                                                          |                                                                                                    |                                                           |                                    |                           |                                 |                                                                                                    |
| -                                                                        |                                                                                                    |                                                           |                                    |                           |                                 |                                                                                                    |
| COMMUNIC                                                                 | ATION                                                                                                  |                                                           |                                    |                           |                                 |                                                                                                    |
| - l'autorica                                                             | la EEPP at sas filialas à m'ar                                                                         | wower par courriel des offr                               | os promotionnallos at/au comm      | arcialos pour sos activit | és (billottorio, produits dériv | vér 1                                                                                                    |
| Jaconse                                                                  | la FFDD et ses iniales a mei                                                                           | looyer par courrierdes on                                 | es promotionnenes et/ou comme      | erclaies pour ses activit | es (billetterie, produits deriv | res).                                                                                                    |
| J'autorise                                                               | la FFBB à transmettre à ses                                                                            | partenaires mon adresse é                                 | ectronique à des fins promotion    | nnelles et/ou commerci    | ales.                           |                                                                                                    |
| La base légale du traitement                                             | i le à la communication à but commercial et/ou p                                                       | romotionnel par la FFBB ou par des tiers est le c         | prisentement.                      |                           |                                 |                                                                                                    |
| Ces données seront traitées<br>La personne dispose du droi               | et conservées jusqu'au retrait de celui-ci par la p<br>t de retirer son consentement à tout moment cor | ersonne concernée.<br>Normément au Règlement UE 2016/679. |                                    |                           |                                 |                                                                                                    |
| En souscrivant                                                           | une licence, ie reconnais qu                                                                           | e la FFBB, ses organismes c                               | léconcentrés et ses clubs peuver   | nt être amenés à capter   | et utiliser mon image dans l    | e cadre de la promotion et du développement du basket-ball, à l'occasion de manifestations sportives.      |
| des fins non cor                                                         | nmerciales.                                                                                            |                                                           |                                    |                           |                                 |                                                                                                    |
| La licence que i                                                         | e sollicite me permet d'accé                                                                           | der aux fonctions d'éducat                                | eur sportif et/ou d'exploitant d'é | tablissement d'activités  | nhysiques et sportives et/o     | u arbitres et juges au sens des articles I., 212-1 et I., 322-1 du code du sport. A ce titre, les éléments |
| constitutifs de i                                                        | mon identité seront transmi                                                                            | s par la fédération aux serv                              | ices de l'Etat afin qu'un contrôle | automatisé de mon ho      | norabilité au sens de l'article | L. 212-9 du code du sport soit effectué.                                                                   |
|                                                                          | se où le contrôle mettrait er                                                                          | évidence une condamnati                                   | on incompatible avec les fonctio   | ns evercées une notific   | stion me sers sdressée sins     | i au'à la fédération et au club au sein duquel l'everce comme éducateur ou evoloitant ou arbitre et jug    |
| Dans l'hypothè                                                           | se ou le controle mettrait en                                                                          | fonctions. A défaut, une sai                              | nction pénale pourra être pronoi   | ncée en application des   | articles L. 212-10 et L. 322-   | 4 du code du sport.                                                                                        |
| Dans l'hypothè:<br>serai alors dans                                      | l'obligation de quitter mes                                                                            |                                                           |                                    |                           |                                 |                                                                                                    |
| Dans l'hypothè:<br>serai alors dans                                      | l'obligation de quitter mes                                                                            |                                                           |                                    |                           |                                 |                                                                                                    |
| Dans l'hypothè:<br>serai alors dans                                      | l'obligation de quitter mes i                                                                          |                                                           |                                    |                           |                                 |                                                                                                    |
| Dans l'hypothè:<br>serai alors dans<br>JE FINALISE I                     | l'obligation de quitter mes                                                                            | NCE                                                       |                                    |                           |                                 |                                                                                                    |
| Dans l'hypothès<br>serai alors dans<br>JE FINALISE I<br>Je soussigné(e). | Vobligation de quitter mes de MA DEMANDE DE LICE                                                       | NCE                                                       | représentant(e) légal(e) de        | Nom                       | Prénom                          | certifie sur l'honneur. l'exactitude des renseignements fournis lors de la demande de licence              |

- 1. Renseigner les nom et prénom du licencié et, pour les mineurs, de son représentant légal.
- 2. Sélectionner l'option souhaitée
- 3. Sélectionner la ou les options souhaitées pour la communication
- 4. Renseigner les nom et prénom du licencié et, pour les mineurs, de représentant légal.

| 6                                       |   |  | <br>Page 13 |
|-----------------------------------------|---|--|-------------|
| الم الم الم الم الم الم الم الم الم الم |   |  |             |
| COMMENTAIRE CLUB                        | 1 |  |             |

Vous trouverez ci-joint le règlement intérieur du Sablé Basket pour la saison 2025-2026 ainsi que les attestation de prise de connaissance de ce dernier et autorisations relatives au droit à l'image. Ces attestations et autorisations doivent impérativement être signées et nous être retournées pour validation définitive de la licence.

Le Sablé Basket.

### DOCUMENTS CLUB

Cliquez sur les icônes pour télécharger les documents

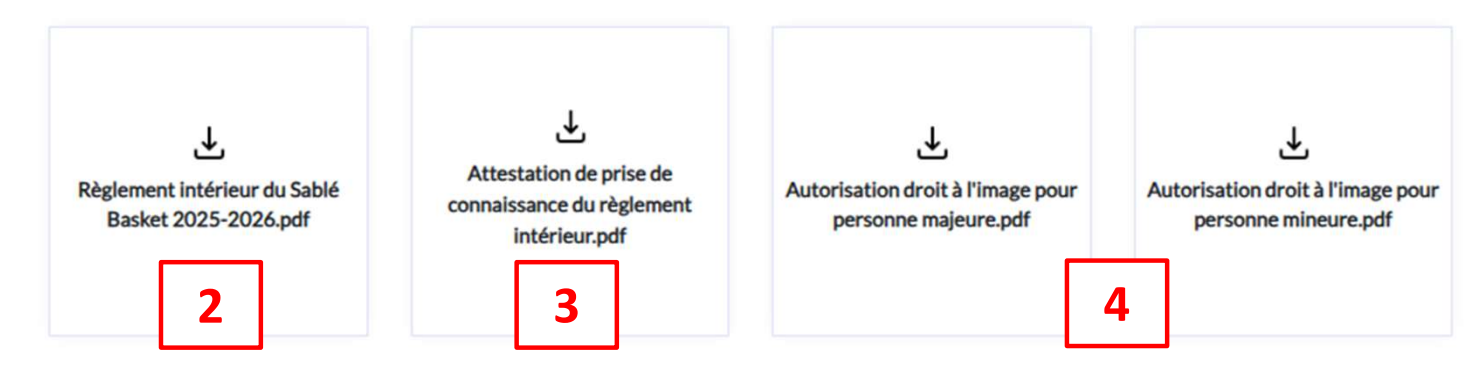

- 1. Prendre connaissance de la note du club
- 2. Télécharger et prendre connaissance du règlement intérieur.
- 3. Télécharger, imprimer et compléter l'attestation liée au règlement intérieur.
- 4. Télécharger, imprimer et compléter l'autorisation liée au droit à l'image.

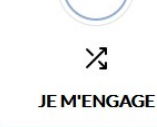

### JE SÉLECTIONNE MON MODE PAIEMENT

Montant de la cotisation pour la saison 2025-2026 :

| Joueur Compétition U18 :<br>Formule A :<br>Total : |                         | 195,00 €<br>2,09 €<br>197,09 € |                    |
|----------------------------------------------------|-------------------------|--------------------------------|--------------------|
| RÈGLEMENT PAR CARTE<br>BANCAIRE 100% SÉCURISÉ      | AUTRE MOYEN DE PAIEMENT |                                |                    |
|                                                    | 2                       |                                |                    |
|                                                    |                         | ÉTAPE PRÉCÉDENTE               | JE SIGNE ET VALIDE |

- 1. Vérifier le montant de la cotisation (qui intègre le bas de jogging) et les éventuelles options d'assurance souscrites.
- 2. Sélectionner l'option souhaitée pour le paiement : soit en ligne, soit dans le cadre des permanences
- 3. Cliquer sur "Je signe et valide"

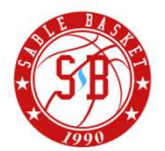

# **ØFFBB**

## . • Merci !

Le paiement auprès de votre club a été effectué avec succès.

Votre demande a été envoyée à votre club, qui va la contrôler avant de la transmettre à la Fédération Française de BasketBall.

Une fois validée, votre licence dématérialisée vous sera transmise par e-mail.

En choisissant de rejoindre la Fédération Française de BasketBall à travers cette demande de licence, nous comptons sur vous pour défendre et transmettre les valeurs de notre sport que sont la SOLIDARITE, le FAIRPLAY et l'INTEGRATION.

L'enregistrement est à présent terminé.

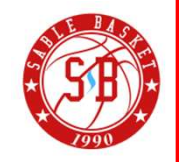

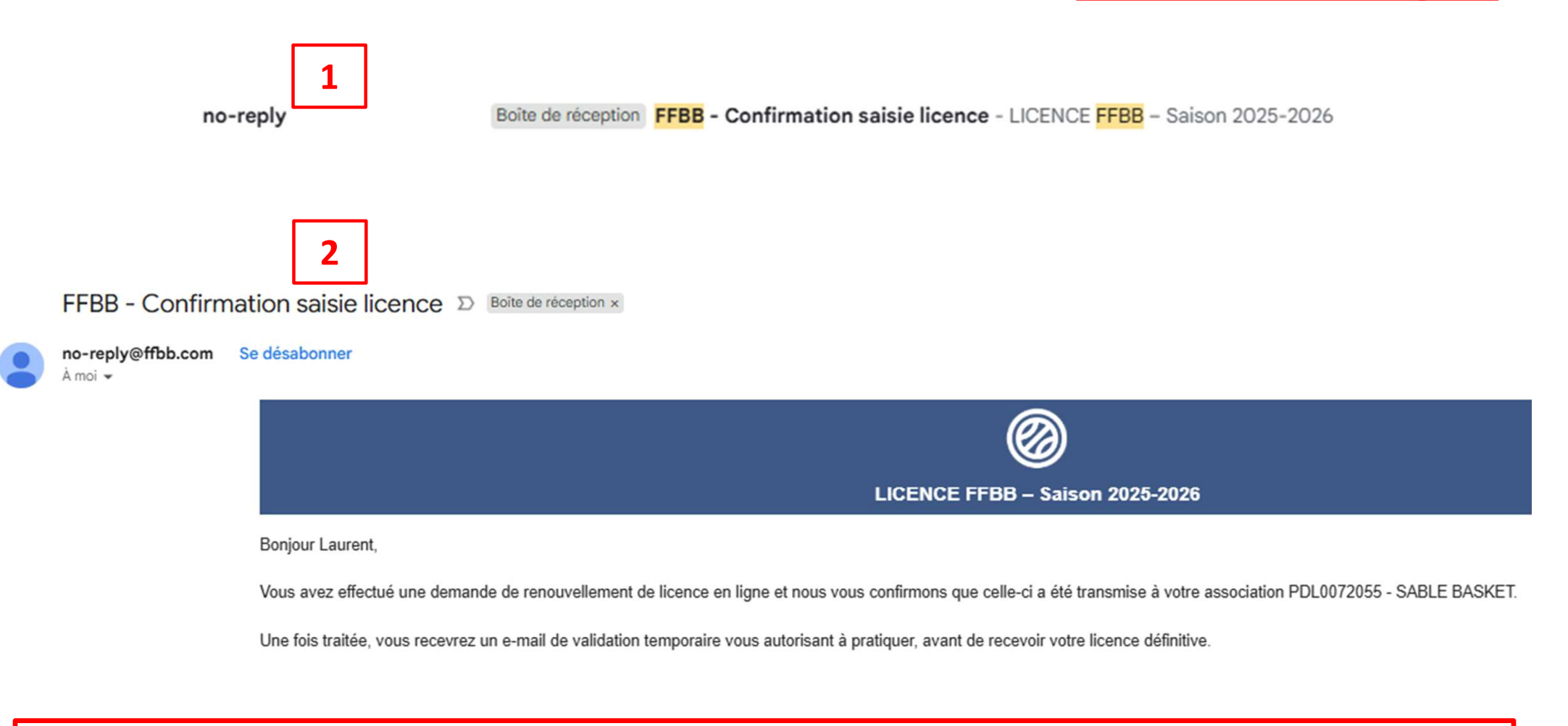

Dans l'attente de validation de la licence par le club, vous allez recevoir un nouvel email comme sur l'exemple ci-dessus.

- 1. Expéditeur : no-reply@ffbb.com
- 2. Objet du mail : FFBB Confirmation saisie licence

Vous devez à présent passer lors de l'une de nos permanences afin de pro à la signature du règlement intérieur et au paiement si non effectué en ligne